# Procédure de validation paiement et choix de livraison

## Etape 1

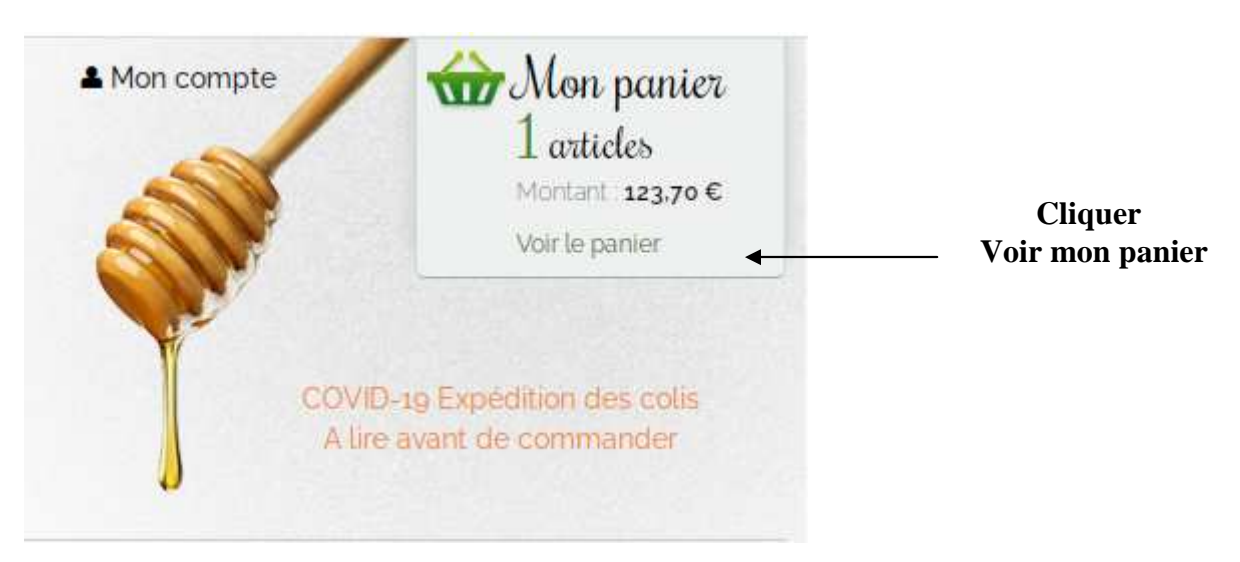

Une nouvelle page s'ouvre

Si votre commande est supérieure à 60 € et que vousavez en crédit des points fidélité alors ce

| outon apparaît UT                               | ILISER MES PO       | DINTS FIDE                 | LITÉ                            |                                                                                                    |
|-------------------------------------------------|---------------------|----------------------------|---------------------------------|----------------------------------------------------------------------------------------------------|
| ous pouvez utiliser vos                         | points en cliquan   | t dessus                   |                                 |                                                                                                    |
|                                                 |                     | $\backslash$               | $\backslash$                    |                                                                                                    |
| Mon panier                                      |                     |                            |                                 |                                                                                                    |
| 1<br>Panier                                     | 2<br>Identification | 3<br>Adresses              | Livraison et paiem              | 5<br>Paiement sécurisé                                                                                   |
| Nom du produit                                  | Quantité            | Prix<br>unitaire Prix tota | Point(s)<br>al Annuler fidelite | Vos points fidėlitė                                                                                      |
| Propolis brute de grattage (5 X 100<br>grammes) | 1                   | 123,70 € 123,70 €          | 8 🔇 65                          | Vous disposez actuellement de <b>50 points</b><br>fideités soit 1.00 €.                                  |
| Frais de port                                   |                     |                            | 7,95 €                          | Pour utiliser vos points fidélité, vous devez<br>avoir un nontant minimum de commande<br>supérieur 60 €. |
| Total H.T                                       |                     |                            | 123,88 €                        | UTILISER MES POINTS FIDELITÉ                                                                             |
| TVA 5.5%                                        |                     |                            | 6,45€                           |                                                                                                    |
| TotalTTC                                        |                     |                            | 1,33€                           | Code de réduction                                                                                        |
| Frais de port gratuit si Montant supérieur à 2  | ;0€                 |                            | 131,00 0                        | Saisissez votre code de réduction.                                                                       |
| METTRE À JOUR LE PANIER VIDER LE PANIE          | R                   | VAL                        | LIDER LE PANIER                 | Ajouter le code                                                                                          |

Une nouvelle page apparaît avec la réduction suite aux points utilisés

| Nom du produit                                    | Quantité         | Prix<br>unitaire | Prix total | Annuler | Point(s)<br>fidelite | Vos points fidélité                             |
|---------------------------------------------------|------------------|------------------|------------|---------|----------------------|-------------------------------------------------|
| Propolis brute de grattage (5 X 100<br>grammes)   | 1                | 123,70 €         | 123,70 €   | 0       | 65                   | NE PAS UTILISER MES POINTS FIDEL                |
| Remise point de fidelite (50)                     |                  |                  |            |         | -1,00€               | Code de réduction                               |
| rais de port                                      |                  |                  |            |         | 7,95€                | Saisissez votre code de reduction.              |
| Fotal H.T                                         |                  |                  |            |         | 122,93€              |                                                 |
| TVA 5.5%                                          |                  |                  |            |         | 6,40 €               | Aiourer le code                                 |
| TVA 20%                                           |                  |                  |            |         | 1,33€                |                                                 |
| Fotal T.T.C                                       |                  |                  |            |         | 130,65 €             |                                                 |
| rais de port gratuit si Montant supérieur à 250 4 | Ê                |                  |            |         |                      | Où vous pouvez revenir<br>en arrière si vous ne |
| METTRE À JOUR LE PANIER VIDER LE PANIER           |                  |                  | VAL        | DER I.E | PANIER               | souhaitez plus les utilise                      |
|                                                   |                  |                  | /          |         |                      |                                                 |
| isuite passer à l'étape 3 e                       | n validant votre | panier           | /          |         |                      |                                                 |

|                          | 2              | 3                    | 4                     | 5                 |
|--------------------------|----------------|----------------------|-----------------------|-------------------|
| Panier                   | Identification | Adresses             | Livraison et paiement | Paiement sécurisé |
|                          |                |                      |                       |                   |
| Votre adresse de f       | facturation    | Votre a              | dresse de livraison   |                   |
| didier lesade            |                | didier lesa          | 0e                    |                   |
| 6 la juqueliere          |                | 6 la juquel          | iere                  |                   |
| 35460 tremblay<br>FRANCE |                | 35460 tren<br>FRANCE | nblay                 |                   |
|                          |                |                      |                       |                   |
| Choisir une autre adres  | se             | Choising             | r une autre adresse   |                   |
|                          |                |                      |                       |                   |
|                          |                |                      | VA                    | LIDER CE CHOIX    |
|                          |                |                      |                       |                   |

Modifier ou valider l'adresse de facturation ou de livraison puis passer à l'étape 4

|                                | tion de la cor          | nmande                                |                             |                            |                        |
|--------------------------------|-------------------------|---------------------------------------|-----------------------------|----------------------------|------------------------|
|                                | · 🔁                     |                                       |                             |                            | •                      |
|                                | Panier                  | 2<br>Identification                   | 3<br>Adresses               | 4<br>Livraison et paiement | 5<br>Paiement sécurisé |
| )étail <mark>de l</mark> a (   | commande                |                                       |                             |                            |                        |
| vant de pouvoir                | sélectionner votre moye | 1 de paiement, vous devez sélecti     | onner votre mode de livrais | on                         |                        |
| Se Co                          | lissimo                 | i 5 solutions de livraison et le plus | grand réseau de points de   | retrait partout en         |                        |
| Avec <b>SoCo</b><br>France, po | ur toutes vos commandes | s sur notre site internet             | grand resear de points de   | reduct paroat on           |                        |

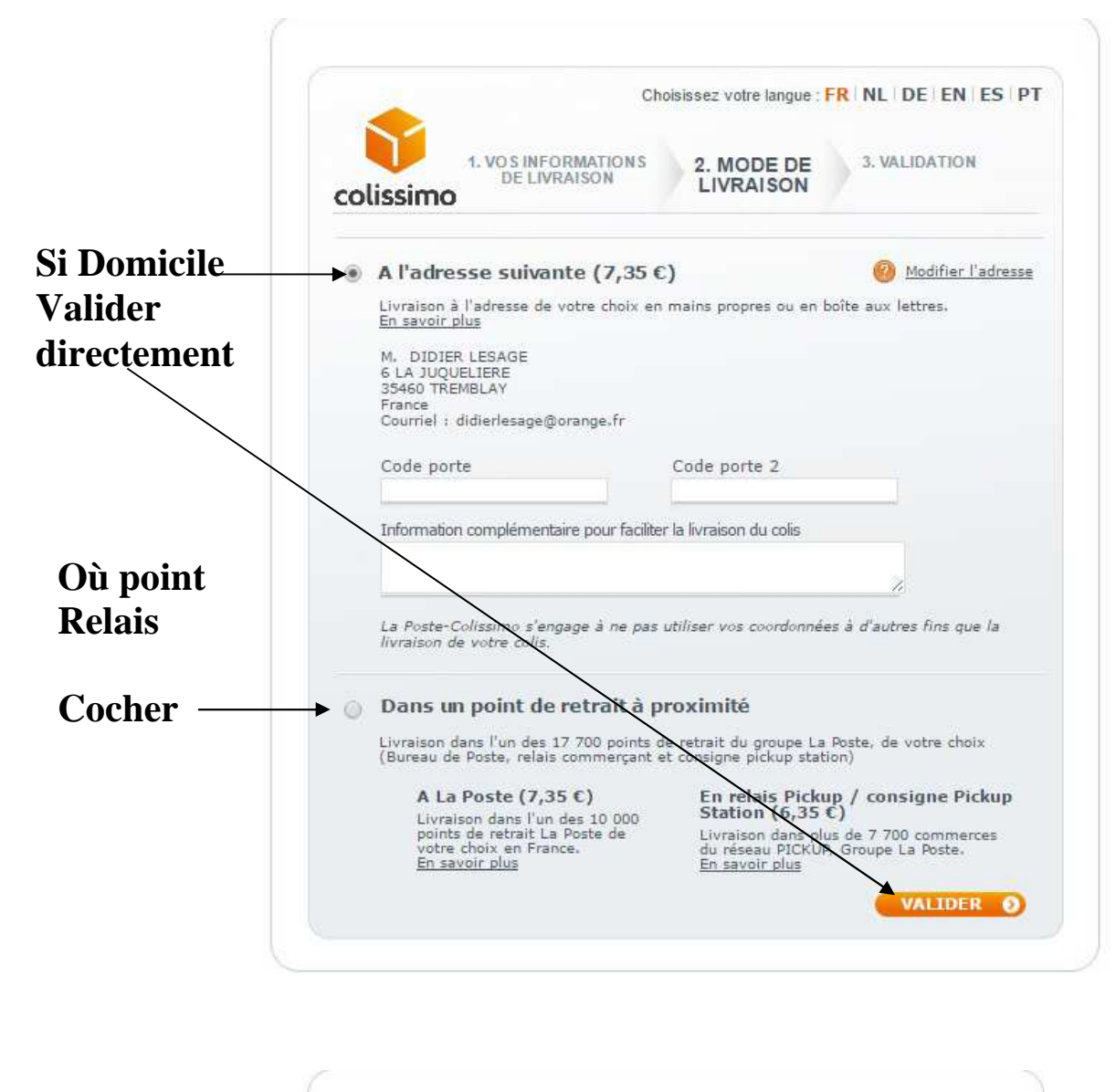

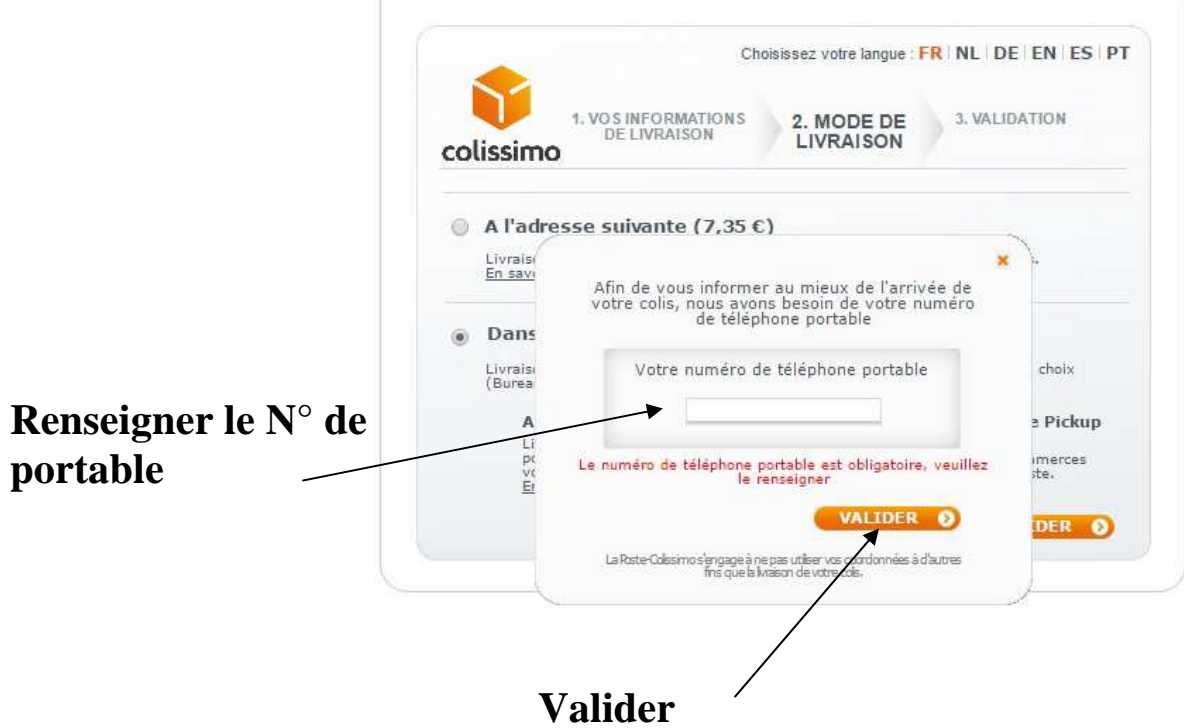

1. VOS INFORMATIONS DE LIVRAISON 3. VALIDATION 2. MODE DE LIVRAISON colissimo CHOISIR VOTRE POINT DE RETRAIT Revenir à la page précédente A proximité de quelle adresse souhaitez-vous être livré ? Adresse 6 LA JUQUELIERE \*Commune \*Code postal CHERCHER () 35460 TREMBLAY \* Pays FRANCE Filtrer par : A La Poste En relais Pickup / consigne Pickup Station Argo Monta Trans-la Forêt 381 In Fre Val-Couel Cogle lesPo duCoç Bazouges I rouse Tremblay Sous-Bazouges 184 Rinda Marcile-Recul Romazy Chairvign Saint-Rémy-du-Plain Saint-Marc-le-Bland B © NAVTEQ Q2 2012 © onyourmap.com CARREFOUR CONTACT 0 18 RUE DE FOUGERES 35560 ANTRAIN (France) Env. 2,8 km voir les horaires SUPER U 0 LA CROIX ROUGE COLIS A LIVRER A LACCEUIL 35460 ST BRICE EN COGLES (France) Env. 6,5 km voir les horaires UTILE 0 5 2 RUE DU LAVOIR 35560 BAZOUGES LA PEROUSE (France) Env. 7,4 km voir les horaires BUREAU DE POSTE SAINT BRICE EN COGLES 0 👘 25 RUE CHATEAUBRIAND 35460 MAEN ROCH (France) Env. 12.1 km voir les horaires BUREAU DE POSTE PLEINE FOUGERES BP 0 5 RUE DE NORMANDIE 35610 PLEINE FOUGERES (France) Env. 13 km voir les horaires VALIDER OTRE CHOIX O \*Informations obligatoires Valider

Choisir le point de relais souhaité dans le menu déroulant (si vous avez opté pour le point relais)——

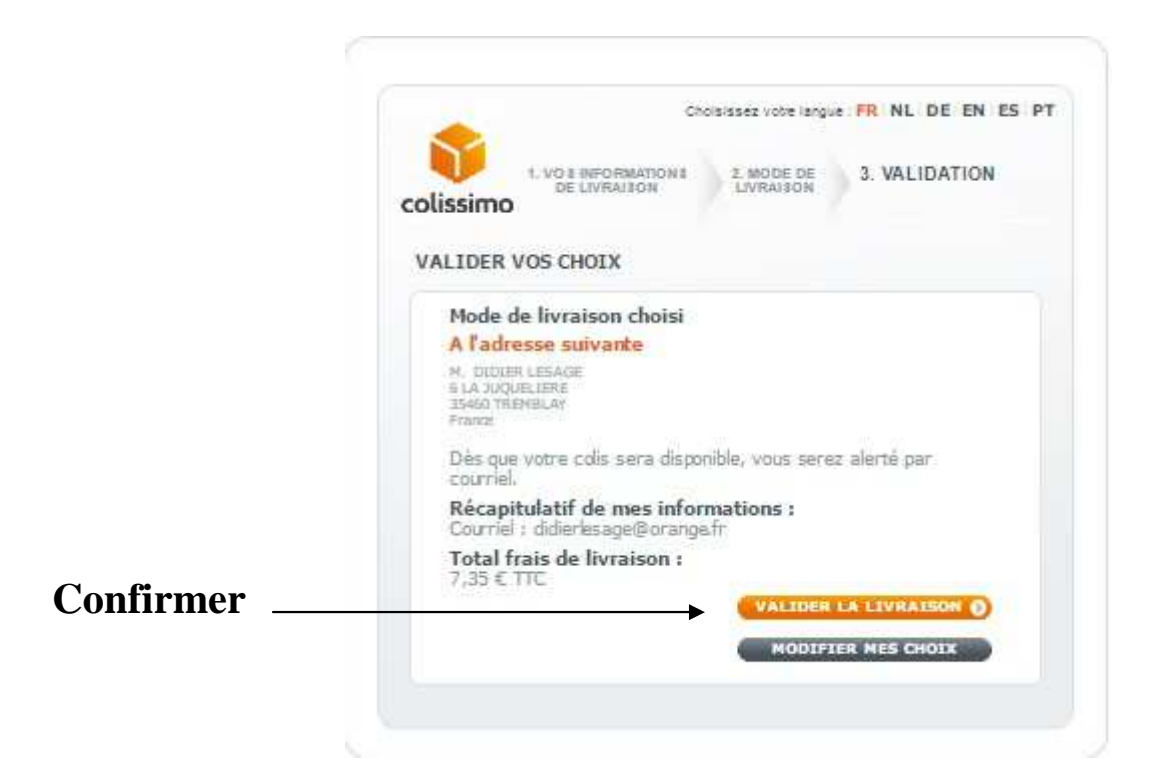

### Une nouvelle page

#### Choisir son mode règlement

### Carte bancaire ou Chèque

| 0                                             |
|-----------------------------------------------|
| 0                                             |
| carte bancaire<br>e Bancaire<br>nent sécurisé |
| VISA                                          |
|                                               |

Cocher avant de valider « conditions générales de vente »